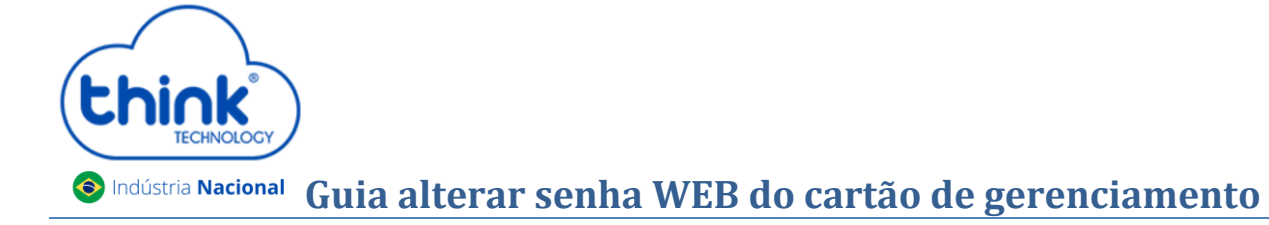

## Informações sobre configuração

✓ Esta alteração pode ser feita pela porta serial (RS232) ou através da porta console (RJ45).

## Acesso pelo Telnet

Utilizando o Emulador de sua preferência, neste tutorial iremos utilizar o Putty, selecionar a opção Telnet, no campo Host Name (or IP Address) inserir o IP do cartão de gerenciamento, no exemplo será utilizado o padrão, após clicar em Open.

| - Session                                                                                                    | Basic options for your PuTTY session                                                                                                    |                        |  |
|----------------------------------------------------------------------------------------------------|----------------------------------------------------------------------------------------------------|------------------------|--|
| Constant<br>Logging<br>Terminal<br>- Keyboard<br>- Bell<br>- Features<br>Window<br>- Appearance<br>- Behaviour<br>- Translation<br>- Selection<br>- Colours<br>Connection<br>- Data<br>- Proxy<br>- Telnet<br>- Riogin<br>SSH<br>- Serial | Specify the destination you want to connect to   Host Name (or IP address)   192.168.0.88   Connection time:   Raw   Image: Television   Raw   Image: Television   Saved Session   Saved Sessions |                        |  |
|                                                                                                    | Default Settings<br>OLT                                                                                                    | Load<br>Saye<br>Delete |  |
|                                                                                                    | Close window on ext:<br>Aways Never Only on clean exit                                                                                                    |                        |  |

## Usuário e senha

- Login: root
- Senha: admin

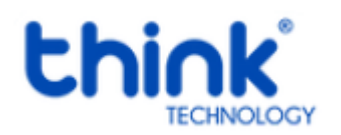

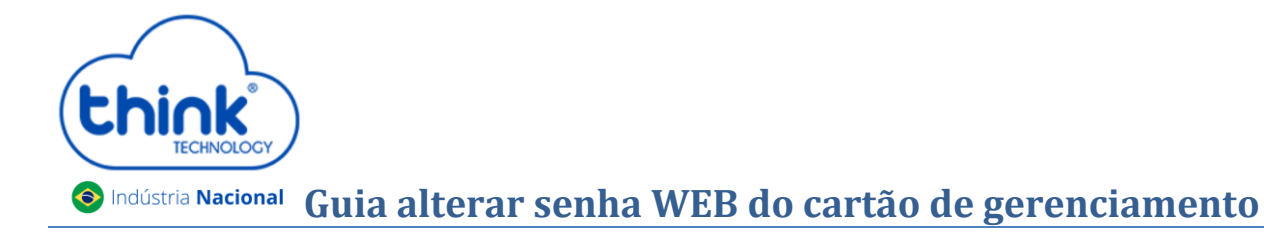

• Digitar os comandos abaixo:

| Putty 192.168.0.88 - Putty  |   |
|-----------------------------|---|
| Access Verification/        | ^ |
| Access Password:            |   |
| EPON>                       |   |
| EPON> enable                |   |
| Enable Password:            |   |
| Enable Password:            |   |
| EPON#                       |   |
| EPON# co                    |   |
| EPON# configure te          |   |
| EPON(config) #              |   |
| EPON(config) # mngshell     |   |
| Shell Password: bash-3.2#   |   |
| bash-3.2#                   |   |
| bash-3.2# cd /mnt/apps/etc/ |   |
| bash-3.2# pwd               | E |
| /mnt/apps/etc               |   |
| bash-3.2# ls                |   |
| web_passwd                  |   |
| bash-3.2#                   |   |
| bash-3.2#                   |   |
| bash-3.2#                   |   |
| bash-3.2#                   | Ψ |
|                             |   |

Access Password: admin EPON> enable Enable Password: admin EPON# configure terminal EPON(config)# mngshell Shell Password: bash-3.2# bash-3.2# cd /mnt/apps/etc/ bash-3.2# pwd bash-3.2# ls bash-3.2# ls bash-3.2# vi web\_passwd TABLE=users ROW=0 name=admin password=admin

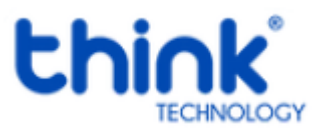

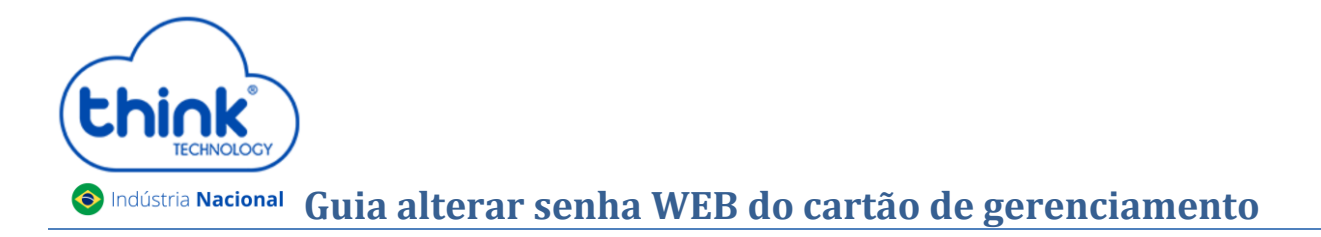

• Pressionar a letra i para que possa editar o login e a senha.

| P 192.168.0.88 - PuTTY           | x |
|----------------------------------|---|
| TABLE=users                      | ^ |
| ROW=0                            |   |
| name=admin                       |   |
| password=admin                   |   |
| group=Administrator              |   |
| prot=1                           |   |
| disable=0                        |   |
| TABLE=groups                     |   |
|                                  |   |
| name=Administrator               |   |
| priv=4                           |   |
| netiou-z                         |   |
| disable=0                        |   |
| ROW=1                            |   |
| name=Operator                    |   |
| priv=3                           |   |
| method=2                         |   |
| prot=1                           |   |
| disable=0                        | - |
| ROW=2                            |   |
| name=Guest                       |   |
| priv=0                           |   |
| I web_passwd [Modified] 4/32 12% | - |

• Após alterado, pressionar a tecla ESC: e digitar wq!

| P 192.168.0.88 - PuTTY |   |
|------------------------|---|
| TABLE=users            | ~ |
| ROW=0                  |   |
| name=admin             |   |
| password=admin         |   |
| group=Administrator    |   |
| prot=1                 |   |
| disable=0              |   |
| TABLE=groups           |   |
| ROW=0                  |   |
| name=Administrator     |   |
| priv=4                 |   |
| method=2               |   |
| diashla=0              |   |
| RISADIE-0              |   |
| name=Operator          |   |
| priv=3                 |   |
| method=2               |   |
| prot=1                 | - |
| disable=0              | - |
| ROW=2                  |   |
| name=Guest             |   |
| priv=0                 |   |
| bash-3.2#              | * |

• Para aplicar as alterações executar o reboot no cartão de gerenciamento /sbin/reboot.

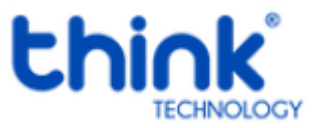